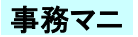

## 照射Log作成 (1)作業フロー

### ● データソース

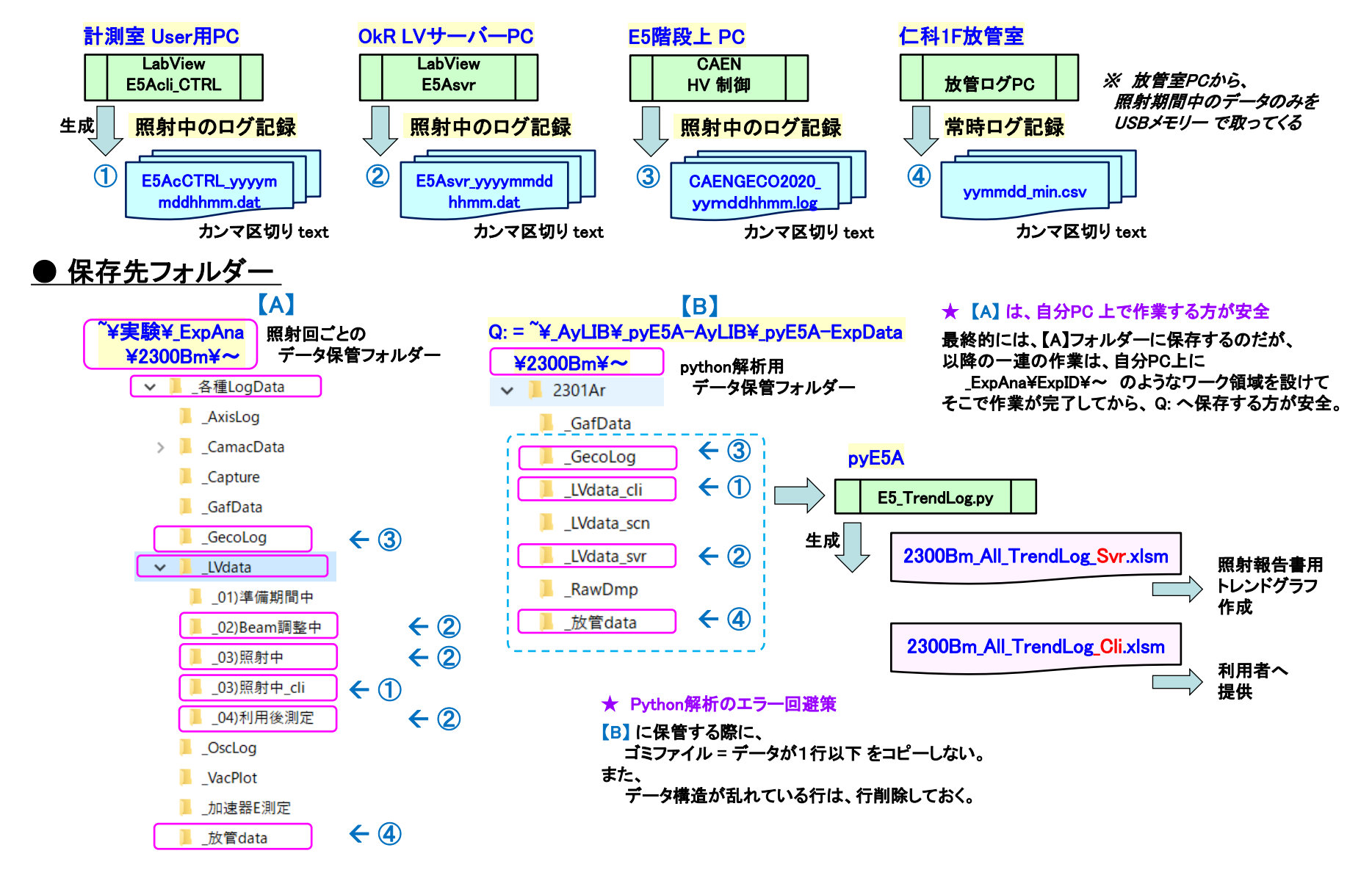

照射Log作成 (2) python で Excel表に整理

e5 TrendLog.pv

fndir0 []の内で、

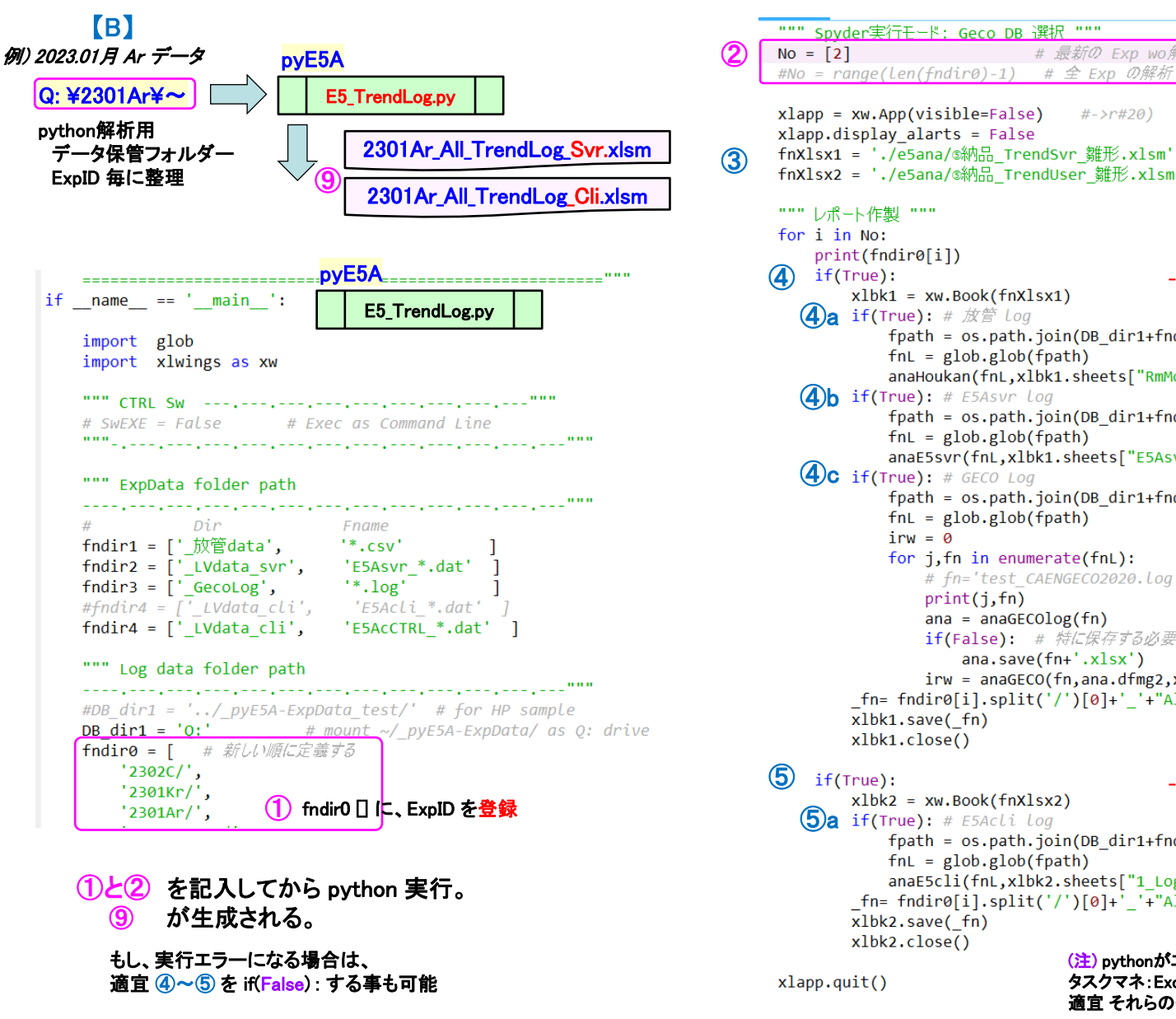

解析する No を指定 xlapp = xw.App(visible=False)  $\# \rightarrow r \# 20$ xlapp.display alarts = False fnXlsx1 = './e5ana/@納品\_TrendSvr 雛形.xlsm' 出力 Excel表の雛形 fnXlsx2 = './e5ana/S納品 TrendUser 雛形.xlsm' """ レポート作製 """ print(fndir0[i]) Svr.xlsm 処理 xlbk1 = xw.Book(fnXlsx1) シート:RmMOn (4)a if(True): # 放管 Log fpath = os.path.join(DB dir1+fndir0[i]+fndir1[0],fndir1[1]) fnL = glob.glob(fpath)anaHoukan(fnL,xlbk1.sheets["RmMon"]) シート:E5Asvr (4) if(True): # E5Asvr log fpath = os.path.join(DB\_dir1+fndir0[i]+fndir2[0],fndir2[1]) fnL = glob.glob(fpath) anaE5svr(fnL,xlbk1.sheets["E5Asvr"]) シート:GECO (4)C if(True): # GECO Log fpath = os.path.join(DB dir1+fndir0[i]+fndir3[0],fndir3[1]) fnL = glob.glob(fpath) irw = 0 for j,fn in enumerate(fnL): # fn='test CAENGECO2020.log' # for test print(j,fn) ana = anaGECOlog(fn) if(False): # 特に保存する必要は無い ana.save(fn+'.xlsx') irw = anaGECO(fn,ana.dfmg2,xlbk1.sheets["GECO"],irw) fn= fndir0[i].split('/')[0]+' '+"All TrendLog Svr.xlsm" xlbk1.save( fn) xlbk1.close()

# 最新の Exp wo解析

### Cli.xlsm 処理 if(True): xlbk2 = xw.Book(fnXlsx2) シート:1\_Log (5)a if(True): # E5Acli log fpath = os.path.join(DB dir1+fndir0[i]+fndir4[0],fndir4[1]) fnL = glob.glob(fpath) anaE5cli(fnL,xlbk2.sheets["1 Log"]) fn= fndir0[i].split('/')[0]+' '+"All TrendLog Cli.xlsm" xlbk2.save( fn) xlbk2.close() (注) pythonがエラーで止まると、 xlapp.guit() タスクマネ:Excel が沢山残るので、 適宜 それらのタスクを手動で終了必要。

### ● 保存先フォルダー

保存する前に シート = params の修正

\_Svr, \_Cli 共に、WBtitle を、ExpID に修正しておく。

| 1             | А                | В                          |                                               | С                                                 | D                                                                            |                                                                                                    | E                                                                                                    | F                                                                                                    | G                                                                                                    |
|---------------|------------------|----------------------------|-----------------------------------------------|---------------------------------------------------|------------------------------------------------------------------------------|----------------------------------------------------------------------------------------------------|----------------------------------------------------------------------------------------------------|----------------------------------------------------------------------------------------------------|----------------------------------------------------------------------------------------------------|
|               |                  | (名前定義)                     | )                                             | 実験共                                               | 通パラメ                                                                         | - <b>2</b> .                                                                                                    | ワーク                                                                                                    | シート                                                                                                    |                                                                                                    |
| $\mathcal{D}$ | ſ                | WBtitle                    |                                               |                                                   | 2301 Ar                                                                      |                                                                                                    |                                                                                                    |                                                                                                    |                                                                                                    |
| 3             |                  |                            |                                               | ※このシー                                             | トの名前定                                                                        | E義のス                                                                                                    | ミコープに                                                                                                    | <b>ホ「ブ</b> ック」:                                                                                                    | 全体にし                                                                                                    |
| 4             |                  |                            |                                               | ※でも各言                                             | †算シートで                                                                       | りま、これ                                                                                                    | れらの名                                                                                                    | 前を参照                                                                                                    | する表を                                                                                                    |
| 5             |                  |                            |                                               | ローカル                                              | な計算をす                                                                        | る事。                                                                                                    | 計算シー                                                                                                    | トのコビベ                                                                                                    | 時に、そ                                                                                                    |
| 6             |                  | _                          |                                               |                                                   |                                                                              |                                                                                                    |                                                                                                    |                                                                                                    |                                                                                                    |
|               | •                | • L                        | pa                                            | rams                                              | RmMon                                                                        | E5                                                                                                    | 5<br>Asvr                                                                                                    | GECC                                                                                                    |                                                                                                    |
|               | 3<br>4<br>5<br>6 | A<br>D<br>3<br>4<br>5<br>6 | A B<br>(名前定義)<br>WBtitle<br>3 4<br>5 5<br>6 4 | A B<br>(名前定義)<br>WBtitle<br>3<br>4<br>5<br>6<br>6 | A B C<br>(名前定義) 実験共<br>) WBtitle<br>3 ※このシー<br>4 ※でも客書<br>5 ローカル<br>6 params | A         B         C         D           (名前定義)         実験共通パラメ         2301Ar           3         ※このシートの名前近         ※ごのシートの名前近           4         ※でも各計算シートで         5           5         ローカルな計算をす         6           params           RmMon | A     B     C     D       (名前定義)     実験共通パラメータ・       (名前定義)     実い共通パラメータ・       3     ※このシートの名前定義の之       4     ※このシートの名前定義の之       5     ローカルな計算をする事。       6     params | A         B         C         D         E           (名前定義)         実験共通パラメータ・ワーク         (名前定義)         2301Ar         3         ※このシートの名前定義のスコーフに           3         ※このシートの名前定義のスコーフに         ※ごのシートの名前定義のスコーフに         4         ※でも各計算シートでは、これらの名         5         ローカルな計算をする事。計算シー           6            Params         RmMon         E5Asvr | A         B         C         D         E         F           (名前定義)         実験共通パラメータ・ワークシート         2301 Ar         3         ※このシートの名前定義のスコーブは「ブック」:           3         ※このシートの名前定義のスコーブは「ブック」:         ※この名前定義のスコーブは「ブック」:         4         ※このシートの名前定義のスコーブは「ブック」:           4         ※でも各計算シートでは、これらの名前を参照         コーカルな計算をする事。計算シートのコビベイ         6         Params           5         ローカルな計算をする事。計算シートのコビベイ         6         1         1 |

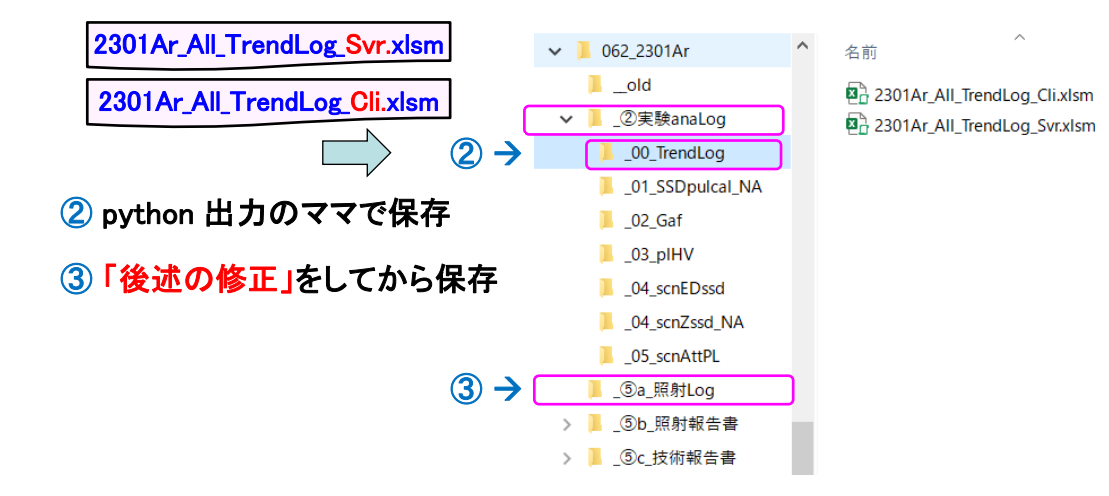

照射Log作成 (4a)\_Svr.xlsmの修正-(1)

### 2301Ar\_All\_TrendLog\_Svr.xlsm シート: RmMon 放管データ について

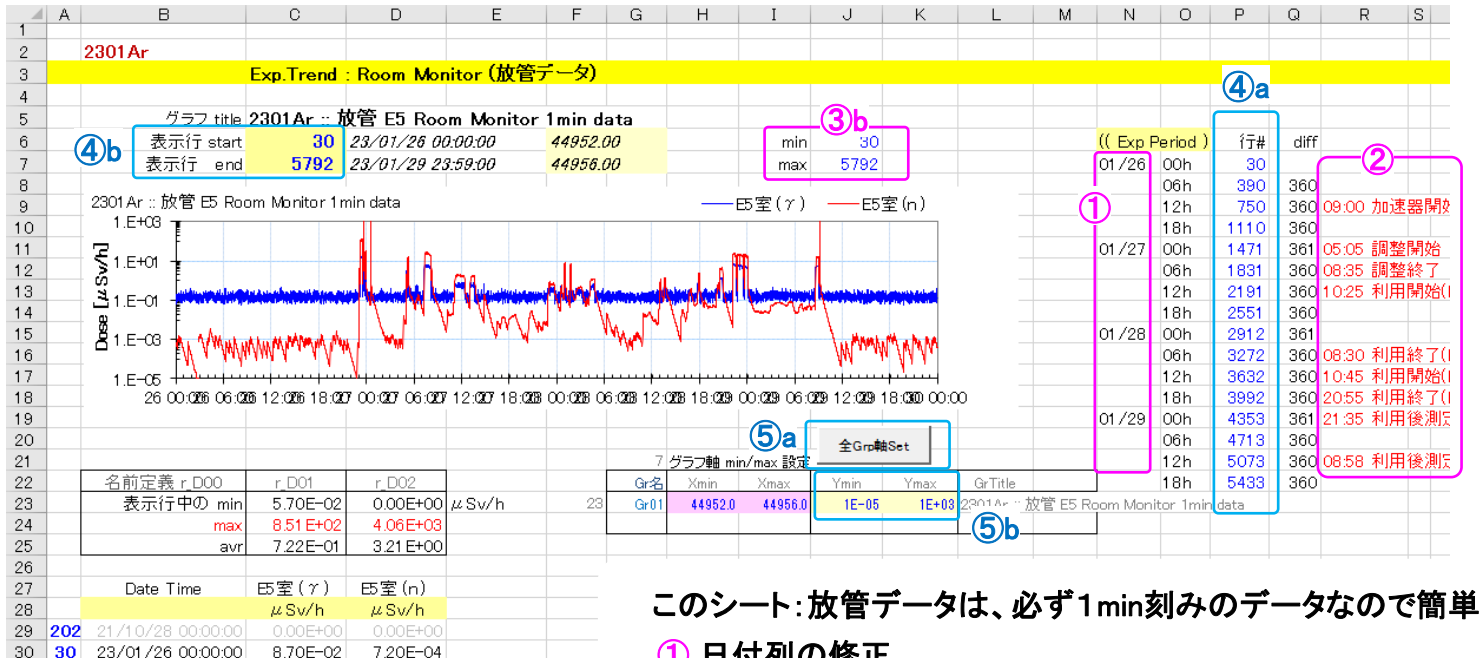

日付列の修正

MT日程表を参照して記入。1日を6時間ごとに分割。

2 コメント列の修正

各社の時間割表と、LogNoteの記載を参照して記入。 面倒だけど、このコメントを記入しておくと後々便利なので。

③ データ最終行番号の確認

③a で、最終行を確認。連続照射日数によって、最終行は変わります。 最終行の「行番号」を、 (3b max = に記入。)

④ グラフ表示したい範囲を指定

(4)a の行番号を参照して、(4)b に指定する。6時間区切りが丁度良い。

グラフ表示・実行

(5)a「全Grp軸Set」ボタンを押す。縦軸スケールの変更は(5)b で調整。

(注) ⑤a マクロ実行ボタン について 表示:新しいウインドウを開く で、 複数画面モードで表示している場合、 1番目の画面(-1)からでないと、 マクロボタンは実行できません。 Excelの仕様です。

1.49E-01

1.69E-01

2.03E-01

1.87E-01

7.50E-02

T.ULL U

RmMon

6.80E-04

5.70E-04

5.40E-04

5.10E-04

4.80E-04

4.20L 04

GECO

(+)

E5Asvr

31

5567

5568

5569

5570

23/01/26 00:01:00

23/01/29 20:14:00

23/01/29 20:15:00

23/01/29 20:16:00

23/01/29 20:17:00

23/01/28 20.18.00

params

照射Log作成 (4b)\_Svr.xlsmの修正-(2)

### 2301Ar All TrendLog Svr.xlsm シート: E5Asvr LabViewサーバーデータ について

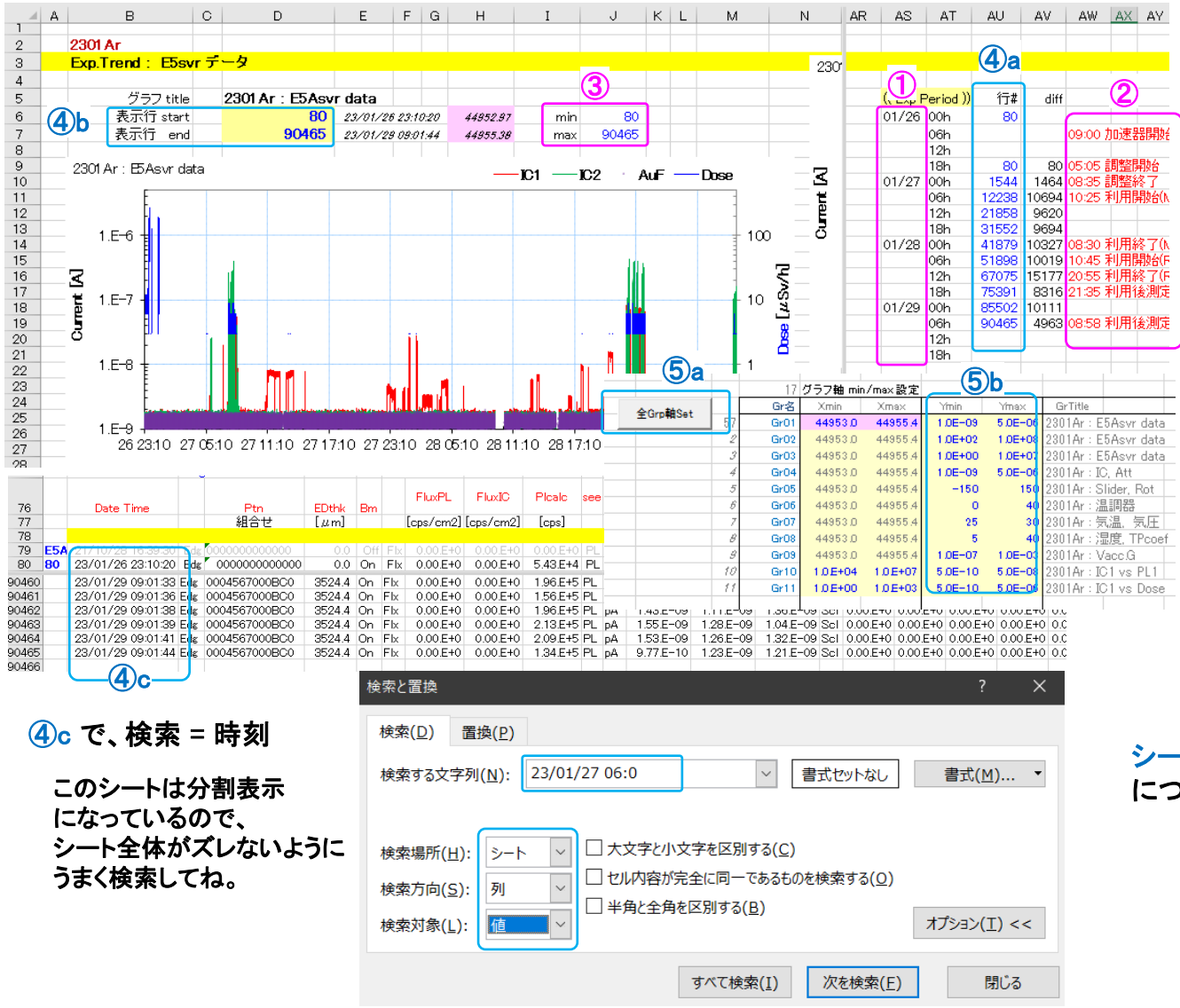

このシート:LVsvrデータは、 約2sec刻みの膨大なデータで、 切れ切れになっているので複雑。 1~3は、同前述

④a が面倒 → ④c 参照 でも、これをやっておくと後々便利。 4b~5bは、同前述

シート: GECO CAEN HVデータ についても、これと同様に整理しておく。

### 照射Log作成

### (4c)\_Svr.xlsm → 照射報告書用トレンドグラフ 作成

e5\_TrendLog.py

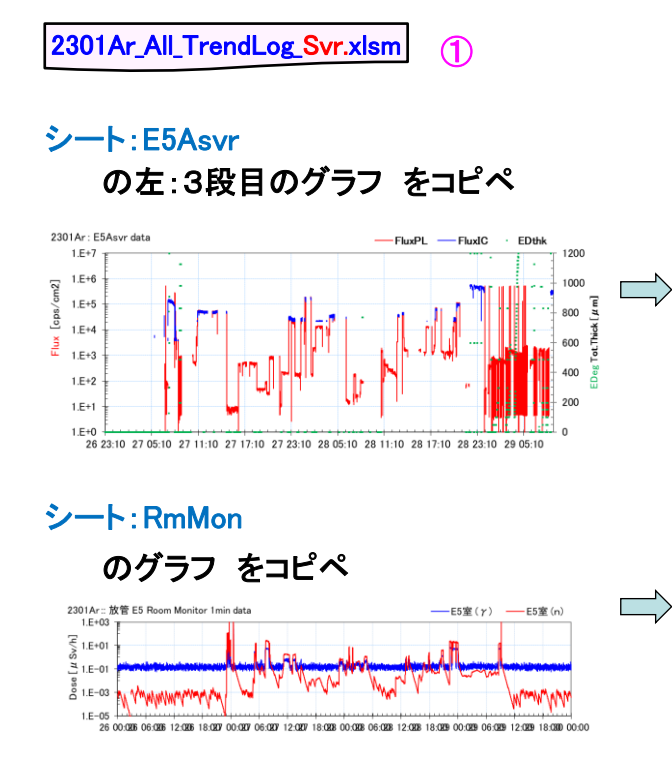

## ① 先ず、横軸:時刻の範囲 を合わせる

前述の (4a) ④a, (4b) ④a に記載した 6時間区切りの行番号を用いて、 E5Asvr と RmMon グラフの横軸を合わせる。

その時刻範囲は、各社の利用開始~終了の時刻に適宜合わせる。

※ もし、6時間区切りピッタリのデータ行が無い場合は、 元データに、「人為的は時刻の行を挿入」する。

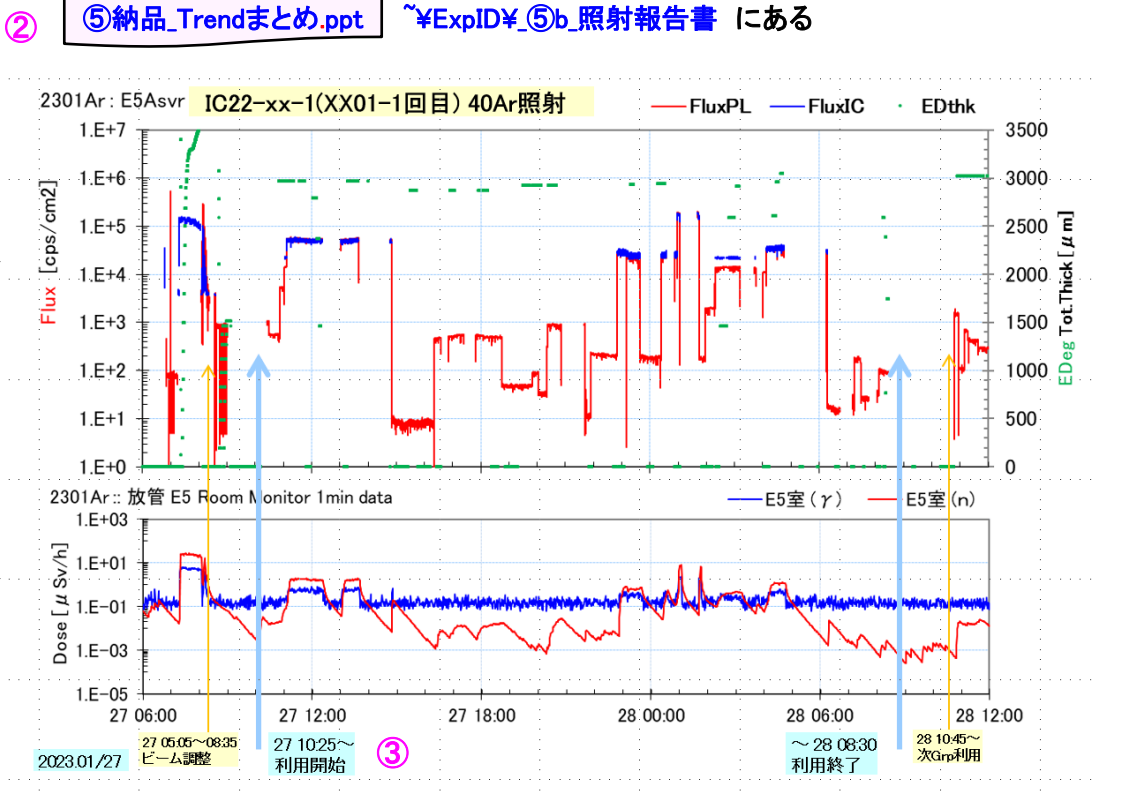

- Trend\_まとめ.ppt へ「貼付け:形式を指定:図(png)」で貼付け
   図の前面・後面関係を考慮して、コンパクトに並べる。
- ③ 図中コメントの修正

図タイトル、利用開始・終了時刻、その矢印など。

出来上がった Trend グラフを「図として保存: \*.png」してから、 請求書に貼り付ける。

3

照射Log作成 (5a) Cli.xlsm の 修正-(1)

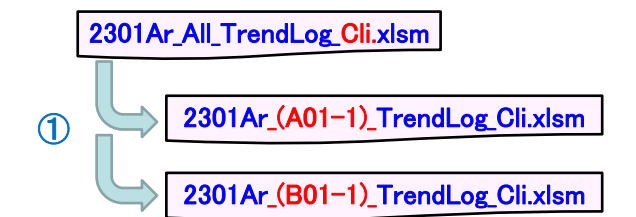

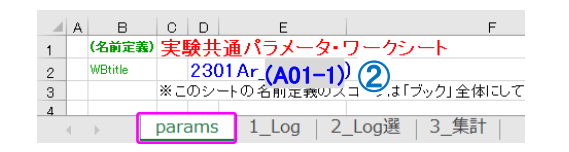

| - 2 | 35  |     |            |          |     |         |        |             |       |       |    | HUD | ¢ .    |
|-----|-----|-----|------------|----------|-----|---------|--------|-------------|-------|-------|----|-----|--------|
| - 3 | 36  |     | Date 7     | Time     |     | Run#    |        | Ptn         |       | EDthk | Bm |     | Fluo   |
| - 3 | 37  |     |            |          |     | . loopC | ount   | 組合          | ť     | [µm]  |    |     | [cps/i |
| 3   | 38  |     |            |          |     |         |        |             |       |       |    |     |        |
| 3   | 39  | E54 | COTRL_20   | 0230127  | R#  |         |        | : 00005008  |       |       |    |     |        |
| 88  | 382 |     | 23/01/27   | 15:59:56 | R#  | 42.00   | 94 Eda | ; 00000000  | 00000 | 0.0   | On | Fl× | 8.49   |
| -86 | 383 |     | 23/01/27   | 15:50:58 | R#  | 42.00   | 95 Eda | 0000000     | 00000 | 0.0   | On | Flx | 8.12   |
| 88  | 384 | E54 | COTRL_20   | 0230127  | 160 | ).dat   |        |             |       |       |    |     |        |
| 88  | 385 |     | 23/01/27   | 16:00:00 | R#  | 42.00   | 96 Eda | \$ 00000000 | 00000 | 0.0   | On | Flx | 7.91   |
| 88  | 386 |     | 23/01/27   | 16:00:02 | R#  | 42.00   | 97 Edg | \$ 00000000 | 00000 | 0.0   | On | Flx | 8.84   |
| -   |     |     | 00 (04 (07 |          | ~#  |         |        | <b>K</b>    | ~~~~  | ~ ~ ~ | ~  |     |        |

## ① Cliを、各社ごとに分割する

- \_Cliをコピーして、 各社課題番号の名前に変更。
- ② シート = params の修正 WBtitle を、ExpID 課題番号に修正
- ③ シート = 1 Log の修正 自社以外の「不要なデータ行を削除」する
  - 自社データの判断は、 E5AcCTRL\_(Log記録開始時間).dat ファイル名
  - を見て決める。 シュートカットキーは CTRL+↓ CTRL+↑

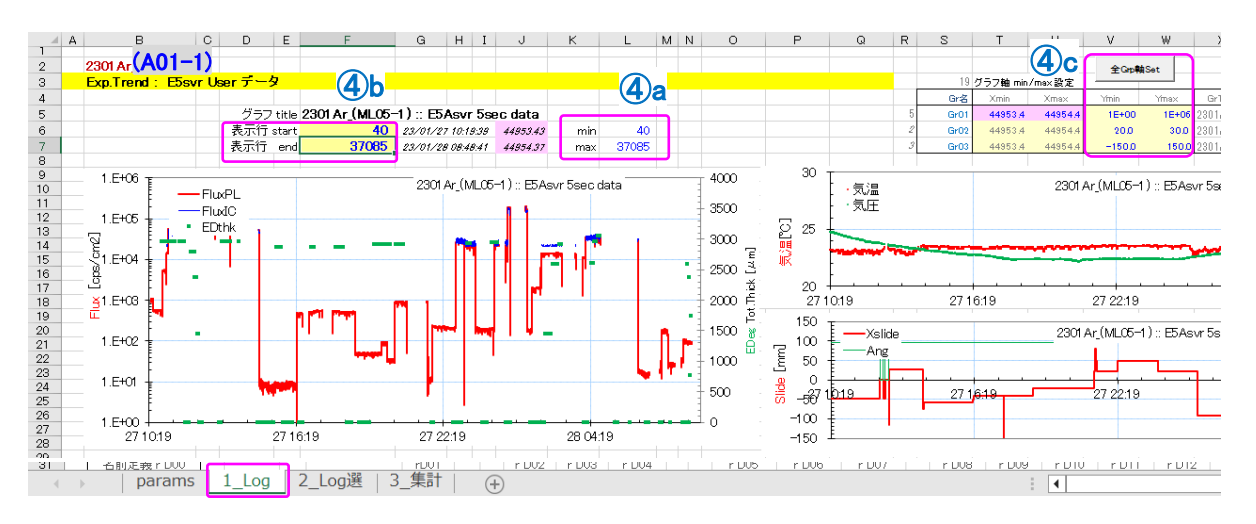

- ダラフ表示の調整
  - ④a 行範囲 min/max を記入
  - 表示範囲 同④a を記入 **(4)**b
  - ④c「全Grp軸set」を押す 必要に応じて縦軸を調整

### 事務マニ: 照射Log作成

照射Log作成 (5b)\_Cli.xlsm の 修正-(2)

Runサマリー表を作る。

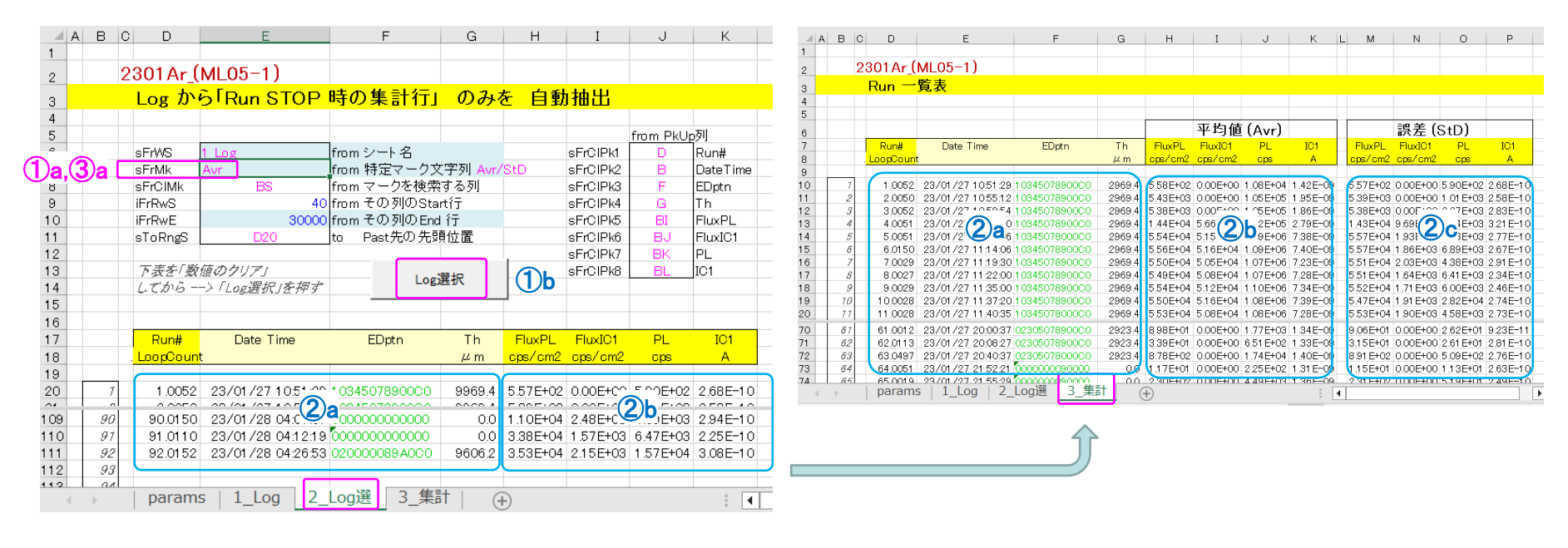

- ① シート= 2 Log選 で
  - ①a sFrMk = Avr にして、
  - (1)b [Log選択]ボタンを押すと、 1\_Log シート: データ行末 = Avr の行を探して、 必要な列の数値が選択される
    - (注) ⑤a 表のコピペ ついて ペーストの時に、右クリック 貼付けオプション=数値 を指定する

- 2 シート= 3 集計 ヘコピペ
  - 2 Log 漢 ②a → 3 集計 ②a へ コピペ 2 Log 選 ②b → 3 集計 ②b へ コピペ
- ③シート= 2\_Log選 で

③a sFrMk = StD にして、以下同様

2 Log 漢 ②b → 3 集計 ②c へ コピペ

照射Log作成 (5c)\_Cli.xlsm の保存

### e5\_TrendLog.py

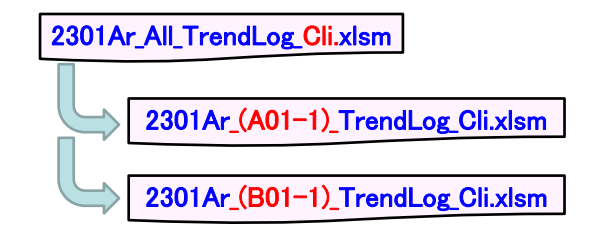

![](_page_8_Figure_5.jpeg)

![](_page_8_Figure_6.jpeg)

① 修正済ファイルの保存

保存先は<sup>~</sup>¥ExpID¥\_⑤a\_照射Log へ

2 各社へ配布

保存先は 各社の専用Box へ

# 以下「旧マニアル」

### 必要に応じて、旧マニアルのコメントも参照

Python スクリプトが無かった頃は、全て手動でやっていた。

## E5Aサルマニ:納品データ整理: 5納品\_TrendUser\_.xlsm (1)

![](_page_10_Figure_1.jpeg)

計測室 User用PC E5Acli\_202010061815.dat - TeraPad ファイル(F) 編集(E) 検索(S) 表示(V) ウィンドウ(W) ツール(T) ヘルプ(H) LabView 🔟 🖆 💾 🎿 | X 🐚 💼 | 🖉 🗠 | 🔎 🦻 🔒 . |10 . . . 1 . . . E5Acli CTRL 20. 30 2020/10/06 18:15:23,R#,0.0000,Edg,000000000000D,5000.0,Off,FI×,8. 2020/10/06 18:15:28,R#,0.0000,Edg,000000000000,5000.0,Off.Flx,4.08E-2020/10/06 18:15:33,R#,0.0000,Edg,000000000000,5000.0,Off.Flx,3.06E-2020/10/06 18:15:33, F#,0.0000, Eds.000000000000,5000,0,0ff,F1×3.06E 2020/10/06 18:15:33, F#,0.0000,Eds.00000009000,5000,0,0ff,F1×3.17E 2020/10/06 18:15:43, F#,0.0000,Eds.00000009000,5000,0,0ff,F1×3.17E 2020/10/06 18:15:43, F#,0.0000,Eds.00000009000,5000,0,0ff,F1×3.102E 2020/10/06 18:15:53, F#,0.0000,Eds.00000009000,5000,0,0ff,F1×3.102E 2020/10/06 18:15:53, F#,0.0000,Eds.00000009000,5000,0,0ff,F1×3.112E 2020/10/06 18:15:53, F#,0.0000,Eds.00000009000,5000,0,0ff,F1×3.112E 2020/10/06 18:15:53, F#,0.0000,Eds.00000009000,5000,0,0ff,F1×3.112E 2020/10/06 18:15:53, F#,0.0000,Eds.00000009000,5000,0,0ff,F1×3.112E 照射中のログ記録 10 2020/10/06 18:16:08.R#.0.0000.Edg.000000000000.5000.0.0ff.Flx.7.13E-\* E5Acli\_yyyym カンマ区切り csv ファイル mddhhmm.dat

テキストファイル ウィザード - 1/3

Excel:ファイル:開く:で上記 \*.datを1ファイル毎に開く。

![](_page_10_Figure_5.jpeg)

| E5Acli_202010061815.dat - Excel |            |            |            |     |        |       |        |                    |      |  |  |  |  |
|---------------------------------|------------|------------|------------|-----|--------|-------|--------|--------------------|------|--|--|--|--|
| A1                              |            | Ŧ          | : >        | <   | ~      | $f_X$ | 2020/  | /10/6 18:1         | 5:23 |  |  |  |  |
|                                 |            | A          |            | в   | С      | D     | E      | F                  | G    |  |  |  |  |
| 1                               | 2020/1     | 0/6        | 18:15      | R#  | 0      | Edg   | 000000 | 5000               | Off  |  |  |  |  |
| 2                               | 2020/1     | 0/6        | 18:15      | R#  | 0      | Edg   | 000000 | 5000               | Off  |  |  |  |  |
| 3                               | 2020/1     | 0/6        | 18:15      | R#  | 0      | Edg   | 000000 | 5000               | Off  |  |  |  |  |
| 4                               | 2020/1     | 0/6        | 18:15      | R#  | 0      | Edg   | 000000 | 5000               | Off  |  |  |  |  |
| 5                               | 2020/1     | 0/6        | 18:15      | R#  | 0      | Edg   | 000000 | 5000               | Off  |  |  |  |  |
| 6                               | 2020/1     | LQ/6       | 1845       | ₽#  | $\cap$ | Fdσ   | 000000 | 5000               | ∩ff  |  |  |  |  |
| 4                               | ) - F      |            | E5Acli     | _20 | 2010   | 0618  | 815    | ( <del>+</del> ) : | 4    |  |  |  |  |
| _                               |            | $\searrow$ | /          |     |        |       |        |                    |      |  |  |  |  |
|                                 | <b>(5)</b> | 纳.         | <b>B</b> . | Γr  | en     | ЧU    | ser    | vlem               |      |  |  |  |  |
|                                 | 91         | 111        | ···-       |     |        | ~~    | - 100  |                    |      |  |  |  |  |
| 1_Log シート                       |            |            |            |     |        |       |        |                    |      |  |  |  |  |
|                                 |            |            |            |     |        |       |        |                    |      |  |  |  |  |
|                                 |            |            |            |     | _      | _     |        |                    |      |  |  |  |  |
|                                 |            |            |            |     | _      | _     |        |                    |      |  |  |  |  |
|                                 |            |            |            |     |        |       |        |                    |      |  |  |  |  |
|                                 |            |            |            |     |        |       |        |                    |      |  |  |  |  |
|                                 |            |            |            |     |        |       |        |                    |      |  |  |  |  |
|                                 |            |            |            |     |        |       |        |                    |      |  |  |  |  |

A列: csvファイル名 B列~ 数値をコピペ

事務マニ: 照射Log作成

という操作を、 全ての \*.dat ファイルについて繰り返す 選択したデータは固定長のデータで構成されています。

[次へ]をクリックするか、区切るデータの形式を指定してください。

×

元のデータの形式

データのファイル形式を選択してください:

① カンマやタブなどの区切り文字によってフィールドごとに区切られたデータ(D)

○ スペースによって右または左に揃えられた固定長フィールドのデータ(W)

テキスト ファイル ウィザード - 2/3

フィールドの区切り文字を指定してください。「データのプレビュー」ボックスには区切り( 区切り文字 タブ(T) □ 連続した区切り文字は1文字として扱う(R) セミコロン(M) ✓ カンマ(C) 文字列の引用符(Q): □ スペース(<u>S</u>) ここころの他(O):

テキスト ファイル ウイザード - 3/3

区切ったあとの列のデータ形式を選択してください。 列のデータ形式 ○ G/標準(G) 列 = 1か所 日付指定 〇 文字列(I) 文字列指定 列 = 2か所 ●日付(D): YMD あるので注意! 
 削除する(I)

 データのプレビュー(P) YMD 6/標準6/標準 6/標準6/標準 G/糖 2020/10/06 18:15:23 .0000 Edg 000000009000D 5000 RĦ 2020/10/06 18:15:28 .0000 Edg 000000009000D 5000 RĦ .0000 Edg 000000009000D 5000 2020/10/06 18:15:33 0.0000 Ed≲ 000000009000D 5000 2020/10/06 18:15:38 0.0000 Edg 000000009000D 5000 2020/10/06 18:15:43

## E5Aサルマニ:納品データ整理: ⑤納品\_TrendUser\_.xlsm (2)

### ④ グラフ X,Y軸範囲を自動セット(マクロ実行)

![](_page_11_Figure_2.jpeg)

## E5Aサルマニ:納品データ整理: ⑤納品\_TrendUser\_.xlsm (3)

| 名前定義 r_D00 |           |    |     | rD01   |      | r_D02     | r_D03     | r_D04    |     | r_D05     | r_D06     | r_D07     |      | r_D08    |   | r_D32r  | D33  |     |           |             |       |     |     |     |       |       |      |      |     |
|------------|-----------|----|-----|--------|------|-----------|-----------|----------|-----|-----------|-----------|-----------|------|----------|---|---------|------|-----|-----------|-------------|-------|-----|-----|-----|-------|-------|------|------|-----|
| 表示行中の min  |           |    |     | 522.5  |      | 0.00.E+0  | 0.00.E+0  | 0.00.E+0 |     | ########  | ########  | ########  |      | 0.00.E+0 |   | 0.0     | 0.0  |     |           |             |       |     |     |     |       |       |      |      |     |
| max        |           |    |     | 5978.8 |      | 1.59.E+5  | 2.90.E+5  | 5.68.E+6 |     | 1.82.E-07 | 1.17.E-09 | 1.28.E-09 |      | 3.12.E+6 | 1 | ####    | 60.1 |     |           |             |       |     |     |     |       |       |      |      |     |
| avr        |           |    |     | 4539.3 |      | 7.35.E+4  | 8.16.E+4  | 1.60.E+6 |     | 5.15.E-08 | 3.98.E-10 | 5.04.E-10 |      | 1.44.E+6 |   | 57.0    | 59.4 |     |           |             |       |     |     |     |       |       |      |      |     |
|            |           |    |     |        | Flu. | x         |           |          | p   | Ameter    |           |           | Cama | ac SCL   | Ð | 式料Heate | er   |     |           |             |       |     |     |     |       |       |      |      |     |
| Date Time  | Run#      |    | Ptn | EDthk  | Bm   | FluxPL    | FluxIC    | Plcalc   | see | IC1       | IC2       | AuF       |      | PL       |   | PV S    | SV F | Run | FluxPL    | FluxIC      | PL    | IC1 | IC2 | AuF | ssdA1 | ssdB1 | 気温   | 気圧   | ラベル |
|            | . loopCou | nt | 組合せ | [µm]   |      | [cps/cm2] | [cps/cm2] | [cps]    |     | [A]       | [A]       | [A]       |      | [cps]    |   | [°C]    | [°C] |     | [cps/cm2] | [cps/cm2]   | [cps] | [A] | [A] | [A] | [cps] | [cps] | [°C] | [Pa] |     |
|            |           |    |     |        |      |           |           |          |     |           |           |           |      |          |   |         |      | Run | 測定中の統論    | <i>ナデータ</i> |       |     |     |     |       |       |      |      |     |

## E5Acli\_CTRL.vi のログデータ形式

| $(\mathcal{I})$ | $\nu - \nu$ | 1 項目1/            | (ナーダの説明)                       |     |       |                        |                                           |         |
|-----------------|-------------|-------------------|--------------------------------|-----|-------|------------------------|-------------------------------------------|---------|
| Date            | e Tim       | 10                | レコード時刻                         | Air |       | E5照射室の気温、多             | 気圧 情報                                     | (5)約    |
| <b>R#</b>       |             | Run番号             |                                |     | 気温    | [℃]、気圧[hPa]            | 常設架台位置の気温、気圧                              |         |
|                 | Run         | # . Loop カウント     | Run番号+レコードLoopカウント             |     | 湿度    | [%RH], 換算計数            | 湿度、SRIM計算(標準Gas)換算計数                      |         |
| Edg             |             | EDeg 状態           |                                |     |       | ※気温気圧計の読取りコ            | エラーの時は、値が変になってます。                         |         |
|                 | Ptn         | 組合せ文字列            | EDeg板番号パターン                    | Sv  |       | E5照射室の放射線              | <i>量 情報</i>                               |         |
|                 | EDth        | hk [µm]           | EDegの厚さ                        |     | Dose  | [mV]                   | 黒電離箱 電圧値 fullスケール設定に依存                    |         |
|                 | Bm          | = ON or OFF       | Beam ON/OFF 状態                 |     | Dos   | e [µSv∕h]              | 常設架台位置の放射線量(γ線)                           |         |
| Flx             |             | Beam Flux 情報      |                                | Sld |       | スライダーメカ 位置             | 了一个"你们的你们的你们的你们的你们的你们的你们的你们的你们的你们的你们的你们。" |         |
|                 | Flux        | PL [cps/cm2]      | Plasticシンチで測定したFlux値           |     | AuF,  | ZnS [mm]               | 上流 Au散乱膜、ZnS 出し入れスライダー                    |         |
|                 | Flux        | IC [cps/cm2]      | IC1イオンチェンバーで測定したFlux値          |     | X, Z  | slide [mm]             | X-Z-方向スライダーの位置                            |         |
|                 |             | ※これらの値は、ビーム調      | 整時に PL vs IC1 測定で較正した計算値       | Rot |       | 照射試料十字架架               | <i>台の回転角度</i>                             |         |
|                 | Plas        | tic [cps]         | PLシンチのカウントレート                  |     | Ang   | [deg]                  | 照射角度 上から見て +:反時計 -:時                      | 計回り     |
|                 | see         | = PL or IC        | PLとICどちらのFlux値を採用すべきか          | Htr |       | 照射ヒーター(温調者             | 器) 情報                                     |         |
|                 |             | ※利用中の LabView画面   | に表示されている「矢印の向き」に相当             |     | PV [  | °C]                    | 熱電対測定温度(読み値)                              |         |
|                 |             | PLの最大許容カウントレ      | ート以上だと、Plastic[cps] は減少するので注意  |     | SV [  | °C]                    | 温調器·設定温度                                  |         |
| pА              |             | ピコアンペアメータ 情       | <i>转</i> 报                     |     | Run   | = ON or OFF            | 温調器 Run状態 (温調制御 ON/OF                     | F)      |
|                 | IC1         | [A]               | IC1イオンチェンバー電流値                 |     |       |                        |                                           |         |
|                 | IC2 [       | [A]               | IC2イオンチェンバー電流値                 | Sta | t     | 利用者 Run測定中             | (BeamON状態)の統計データ                          |         |
|                 | AuF         | [A]               | 上流常設ビーム散乱膜(Au)の電流値             |     | FluxF | PL, FluxIC, PL, IC1, I | IC2, AuF, ssdA1, ssdB1, 気温, 気圧            |         |
|                 |             | ※利用中も常設なモノ:IC     | 1,AuF 利用中は未使用なモノ: IC2          |     |       | Beam=ONの測定中は、          | これらの値は上記の同項目名の値と同じモノ(オウム                  | 、返し)です。 |
|                 |             | これらの検出器のノイズ       | レベルは、約 5E-10[A] 程度の値です。        |     |       | 変な値が記録された              | 場合、後でこの列を手動で average() などの再集計             | をする為    |
| Sc/             |             | CamacDAQで測定し      | ている各検出器のカウントレート                |     |       | Beam=OFFに変わった時         | まは、これらの値は以下「ラベル」の意味に従った値で                 | ごす      |
|                 | PL [        | cps]              | PLシンチのカウントレート                  |     | ラペ    | ll I                   |                                           |         |
|                 | ssdA        | 1,A2,B1,B2 [cps]  | Energy検出器(Si 4枚) のカウントレート      |     |       | start                  | [Beam=ON 状態] になった時のマー                     | ク       |
|                 | wk1,        | wk2 [cps]         | work検出器(予備用)のカウントレート           |     | [Beam | =OFF状態] になった時に         | - Run中の集計値を以下5行で表示                        | •       |
|                 | CLK1        | 100Hz [count]     | CamacDeadTime(DT)測定用Clock      |     |       | Avr                    | 平均値を表示する行                                 |         |
|                 | ugTri       | ig, gTrig [count] | DT測定用トリガー数 ungated/gated       |     |       | (N=**)StD              | 分散値の行 (N= は、Run中の総Loor                    | oカウント)  |
|                 |             | ※利用中も常設なモノ:PL     | それ以外は通常未使用                     |     |       | Sum                    | 合計値を表示する行                                 |         |
| Att             |             | E5の上流、加速器ラ        | インのBeam Attenuator 情報          |     |       | Min, Max               | 最大、最小値を表示する行                              |         |
|                 | Mul         | [1/Att]           | Full Beam強度の 何分の一か?            |     | ₩[Be  | am=OFF状態] になった後        | その測定値(5回分)は、集計に含まれません。                    |         |
|                 | Num         | 100,10,5,3,2      | 1/100, 1/10, 1/5, 1/3, 1/2 の枚数 |     | ★ [2_ | Log選」シートでは、Avrと        | と StDの文字を頼りに集計行を抽出してます                    |         |
|                 | Ptm         | 組合せ文字列            | Att組合せ(加速器からの生データ)             |     |       |                        |                                           |         |
| Chp             |             | 加速器へ送っている         | Beam Chopper 信号情報              |     |       |                        |                                           |         |
|                 | Out         | ON or OFF         | 信号を送っている(ON) いない(OFF)          |     |       |                        |                                           |         |
|                 | Hz          |                   | 矩形波信号の周波数                      |     |       |                        |                                           |         |
|                 | Duty        | [%]               | 矩形波信号 Beam ON のDuty率           |     |       |                        |                                           |         |
|                 |             | ※通常の利用では、これら      | っは使っていません。                     |     |       |                        |                                           |         |

⑤納品\_TrendUser\_.xlsm params シート

にも記載しておきました。

## E5Aサルマニ:納品データ整理: ⑤納品\_TrendUser\_.xlsm (4)

| S14 |          | <b>*</b> :            | $\times \checkmark f_x$ | :                            |                      |          | 51        | 納品_Ti     | rendUser_            | .xlsm      | <b>7</b> - | -タ <i>を参照</i> | ⑤納品_TrendUserxlsm         |
|-----|----------|-----------------------|-------------------------|------------------------------|----------------------|----------|-----------|-----------|----------------------|------------|------------|---------------|---------------------------|
| A   | в        | C D                   | E                       | F                            | G                    | Н        |           | Z_L0į     |                      |            |            |               |                           |
| 1   | _        |                       |                         |                              |                      |          |           |           | 集計行                  | を抽出        | _          |               |                           |
| 2   |          | 2020.10/              | 06 Kr(N06.8             | 503)                         |                      |          |           |           |                      |            |            |               |                           |
| 2   |          | Log the               | 6 Run STO               | P 時の集計                       | 行しの                  | みを白      | 動抽出       |           |                      |            |            |               |                           |
| 4   |          |                       |                         |                              | 111 12               |          | 3010010   |           |                      |            |            |               |                           |
| 5   |          |                       | $\square$               |                              |                      |          |           | from PkUp | 列                    |            |            | 参照する          | 1100シートタ 左指定              |
| 6   |          | sFrWS                 | 1_Log_S03               | from シート名                    |                      |          | sFrCIPk1  | D         | Run#                 |            |            |               |                           |
| 7   |          | sFrMk                 | Avr                     | from 特定マーク                   | ·文字列 Avr.            | /StD     | sFrCIPk2  | F         | EDptn                |            |            | マーク゠          | Avr の場合 平均値行の抽出           |
| 8   |          | sFrCIMk               | BO                      | from マークを検                   | 索する列                 |          | sFrCIPk3  | G         | Th                   |            |            | = ;           | StD の場合 誤差 (Std.Dev) 行の抽出 |
| 9   |          | IFrRwS                | 40                      | from その列のS                   | tartí T              |          | sFrCIPk4  | BE        | FluxPL               |            |            |               |                           |
| 10  |          | IFRWE                 | 30400                   | from その列のE                   | nd (丁<br>·西斯士里       |          | SFrUIPk5  | BF        | FluxICT              |            |            |               |                           |
| 10  |          | SIORNgo               | 020                     | to rastrc//                  | 調加區                  |          | SFRUIPK0  | BG<br>DU  | IC1                  |            | 2          | 抽出結果          | が表示される 表部分 を              |
| 12  |          |                       | ゆかわけてて                  |                              |                      | 1        | SFICIER 8 | BI        | AUF                  |            |            | 「値のクリ         | アルイおく 章子けクリアレカい事!         |
| 14  |          | 1.7.106-              | ewァッ/ 3<br>->「(ae選択(を相す | - Lo                         | 選択 (                 | 3)       | SHOILKU   | 00        |                      |            |            |               |                           |
| 15  |          | <i>Q</i> 270 <i>J</i> |                         |                              |                      |          |           |           |                      |            |            |               |                           |
| 16  |          |                       |                         |                              |                      |          |           |           |                      |            |            |               |                           |
| 17  |          | Run#                  | EDptn                   | Th                           | FluxPL               | FluxIC1  | PL        | IC1       | AuF                  |            | 3          | 「Log選択        | マクロ実行ボタンを押す。              |
| 18  |          | . LoopCoun            | t                       | μm                           | cps/cm2              | cps/cm2  | cps       | A         | A                    |            |            | 0             |                           |
| 19  |          |                       |                         |                              |                      |          |           |           |                      |            |            |               |                           |
| 20  | 1        | 0.0004                | 0000567090000           | 5397.4                       | 1.78E-02             | 0.00E+00 | 3.50E-01  | 4.29E-10  | 4.65E-10             |            |            |               | + @ . 11                  |
| 21  | 2        | 1.0003                | 0000567000000           | (2), (4) $\frac{97.4}{97.4}$ | 6.79E-03             | 0.00E+00 | 1.33E-01  | 4.50E-10  | 4.54E-10             |            |            | 卅四桁朱。         | そ、③ンートにコピヘタる。             |
| 22  | 3        | 0.000                 | 0000567090000           |                              | 1.45E+05             | 1.18E+06 | 2.85E+06  | 7.42E-07  | 2.13E-09             |            |            |               |                           |
| 23  | 4        | 1.0008                |                         | 5397.4                       | 1.45E+05             | 1.19E+06 | 2.85E+06  | 7.47E-07  | 1.95E-09             |            |            |               |                           |
| 24  | 3        | 2.000                 | 0000007090000           | 0097.4<br>5907.4             | 1.40E+00             | 0.06E±00 | 2.80E+00  | 5.70E=07  | 1.07E-09<br>9.05E-10 |            |            |               |                           |
| 20  |          | 1 0.000               | 0000007090000           | 0097.4                       | 1.126704             | 3.00E+03 | 2.130700  | 0.70E-09  | 0.00E-10             |            |            |               |                           |
| 70  | 51       | 48.0029               |                         | 5397.4                       | 6.11E+03             | 5.03E+03 | 1.20E+05  | 3.16E-09  | 3.04E-10             | +++ LL     |            | - Le re       |                           |
| 71  | 52       | 49.002                | 1204000890000           | 5007.0                       | 0.13E+03<br>6.19E+09 | 5.09E+03 | 1.20E+05  | 3.20E-09  | 3.80E-10             | 1111       | 順応未ぞ-      |               |                           |
| 72  | 33<br>54 | 50.000                | 1200000890000           | 0009.2                       | 0.13E+03             | 0.11E+03 | 1.20E+00  | 0.21E=09  | 2.300-10             |            | Ļ          |               |                           |
| 70  | 54       |                       |                         |                              |                      |          |           |           |                      | $\searrow$ |            |               |                           |

| V1 8    | } | •          | $\times \checkmark f_x$                 |        | (5)      | 納品_1     | rend                 | User_    | xlsm         |   |                      |                                                                        |          |                      |                      |
|---------|---|------------|-----------------------------------------|--------|----------|----------|----------------------|----------|--------------|---|----------------------|------------------------------------------------------------------------|----------|----------------------|----------------------|
| - A     | В | C D        | E                                       | F      | G        | Н        | I                    | J        | К            | L |                      | 3_勇                                                                    | ミ計 ン     | /— M                 |                      |
| 2       |   | 2020.10,   | /06 Kr(N06,                             | 503)   |          |          |                      |          |              |   |                      |                                                                        |          |                      |                      |
| 3       |   | Run -      | ·覧表                                     | N06    |          |          |                      |          |              |   |                      |                                                                        |          |                      |                      |
| 4       |   |            |                                         |        |          |          |                      |          |              | _ |                      |                                                                        |          |                      |                      |
| 6       |   |            |                                         |        |          | 平均值      | (Avr)                |          |              | Г |                      | ]<br>]]<br>[1]<br>[1]<br>[1]<br>[1]<br>[1]<br>[1]<br>[1]<br>[1]<br>[1] | +D)      |                      |                      |
| 7       |   | Run#       | EDptn                                   | Th     | FluxPL   | FluxIC1  | PL                   | IC1      | AuF          |   | FluxPL               | FluxIC1                                                                | PL       | IC1                  | AuF                  |
| 8       |   | . LoopCoun | it                                      | μm     | cps/cm2  | cps/cm2  | cps                  | A        | A            |   | cps/cm2              | cps/cm2                                                                | cps      | A                    | A                    |
| 9<br>10 | 1 | 0.000      | 0 000000009000D                         | 5000.0 | 9.17E-02 | 0.00E+00 | 1.80E+00             | 2.42E-10 | 1.81E-10     | Y | 1.02E-01             | 0.00E+00                                                               | 2.00E+00 | 2.15E-11             | 5.60E-10             |
| 11      | 2 | 0.000      | 0 000000009000D                         | 5000.0 | 6.11E-02 | 0.00E+00 | 1.20E+00             | 2.42E-10 | C 10         | Ł | 9.17E-02             | 0.00E+00                                                               | 1.80E+00 | 3.89E-10             | 4.62E-10             |
| 12      | 3 | 0.000      | 0 0000000000000000000000000000000000000 | 5000.0 | 5.10E=00 | 0.00E+00 | 2.20E+00<br>1.00E+00 | 4.20E-10 | <b>2</b> 110 | Ł | 8.15E-02<br>7.19E-02 | 0.00E+00                                                               | 1.60E+00 | 3.40E-10<br>3.90E-10 | 3.52E-10<br>1.09E-10 |
| 14      | 5 | 0.000      | 0 0000000009000D                        | 5000.0 | 6.11E-02 | 0.00E+00 | 1.20E+00             | 4.99E-10 | 1.68E-10     | t | 1.32E-01             | 0.00E+00                                                               | 2.60E+00 | 4.01E-10             | 7.56E-10             |
| 15      | 6 | 0.000      | 0 000000009000D                         | 5000.0 | 8.15E-02 | 0.00E+00 | 1.60E+00             | 5.11E-10 | 6.34E-10     | ٨ | 8.15E-02             | 0.00E+00                                                               | 1.60E+00 | 2.66E-10             | 3.52E-10             |

## E5Aサルマニ:納品データ整理: ⑤納品\_TrendSvr\_.xlsm (1)

![](_page_14_Figure_1.jpeg)

⑤納品\_TrendUser\_.xlsm で 行ったのと同じ操作を繰り返し、 [E5Asvr] シートにコピペする。

| 日    | ۴.  | o•∂- ∓                                                                                            | ⑤納品_Trer         | ıdSvr_   | 010Kr      | (N06   | <b>,</b> S03 | )_201020  | .xlsm - i | Excel      |      | サイン        | ソイン             | 团 —          |            |          |
|------|-----|---------------------------------------------------------------------------------------------------|------------------|----------|------------|--------|--------------|-----------|-----------|------------|------|------------|-----------------|--------------|------------|----------|
| ファイノ | ŀ   | ホーム 挿入                                                                                            | ページ レイアウ         |          | 数式         | デー     | タ            | 校閲        | 表示        | 開発         |      | Ĵ          | 🖓 何रु।          | <i>」</i> ますか | <u>A</u>   | )<br>Д   |
| T61  |     | • : ×                                                                                             | √ f <sub>x</sub> | =T\$     | 60         |        |              |           |           |            |      |            |                 |              |            |          |
|      | A   | В                                                                                                 | C D              |          | Е          | F      | G            | Н         | I         | J          | К    | L          | М               | N            | 0          | F        |
| 2    |     | 2020.10/06 Kr(N                                                                                   | 106,503)         |          |            |        |              |           |           |            |      |            |                 |              |            | -        |
| 3    |     | Exp.Trend : E5s                                                                                   | vr データ           |          |            |        |              |           |           |            |      |            |                 |              |            |          |
| 4    |     |                                                                                                   |                  |          |            |        |              |           |           |            |      |            |                 |              |            | _        |
| 5    |     | グラフ title                                                                                         | 2020.10          | /06 k    | (r(N06,    | 203)   | :: E!        | 5Asvr 5s  | ec data   |            |      |            |                 |              |            | -        |
| 6    | _   | 表示行 start                                                                                         | 8                | 332      | 20/10/0    | 6 06:0 | 0:02         | 44110.25  | min       | 80         |      |            |                 |              |            | -        |
| /    | -   | 表示行 end                                                                                           | 590              | 000      | 20/10/0    | 9 09:0 | 2:02         | 44113.38  | max       | 59194      |      |            |                 |              |            |          |
| 9    |     |                                                                                                   |                  |          |            |        |              |           |           |            |      |            |                 |              |            |          |
| 10   |     | 1.E-05                                                                                            | 101              |          |            |        |              | 0000 10/0 | e iki/Moe |            |      |            | J               |              | 1          |          |
| 11   |     |                                                                                                   |                  |          |            |        |              | 2020.1070 | 6 Kr(NUG; | 503) ESP   | svr  | osec       | data            |              |            |          |
| 12   |     | 1.E-06                                                                                            | -102             | _        |            |        |              |           |           |            |      |            |                 |              | 100        |          |
| 13   |     |                                                                                                   | -AuF             |          |            |        |              |           |           |            | Π.   |            |                 |              | 1          |          |
| 15   |     |                                                                                                   | Dose             |          | <b>_</b>   |        | Π.           |           |           |            |      |            |                 |              | 1 ਵ        | 2 -      |
| 16   |     | ≤ 1E-0/                                                                                           |                  | ad .     | ┍┙╟┯┥      | 1 6    | "ו"          | lin an    | 1 m. 1    | 1000       | 4    |            |                 |              | 10 0       | 5 _      |
| 17   |     | t E                                                                                               |                  |          |            |        |              |           |           |            |      |            |                 |              | 1 2        | 1        |
| 18   |     | 5 1.E-08 🚽 📕                                                                                      |                  |          | · <b>·</b> |        |              | <b>.</b>  |           |            |      | _          |                 |              |            | <u> </u> |
| 19   |     | ő L                                                                                               |                  |          |            |        |              |           |           |            | In   |            | and have        |              | 1. 6       | 5 –      |
| 20   |     |                                                                                                   |                  |          |            | J      | _            |           |           |            |      | - 1        |                 |              | 1          |          |
| 22   |     | 1.E-09                                                                                            |                  |          |            |        |              |           |           |            |      |            | he i he dd a he |              | -          |          |
| 23   |     |                                                                                                   |                  |          |            |        |              |           |           |            |      |            |                 |              | -          |          |
| 24   |     | 1.E-10                                                                                            | ,                |          |            |        | 1            | 1,        |           |            |      |            |                 |              | ⊥ ₀        |          |
| 25   |     | 06 06:0006 1                                                                                      | 2:0006 18:0007   | 00:00    | 07 06:00   | 07 12  | 2:000        | 7 18:0008 | 00:0008 0 | 6:0008-12: | 0006 | 3 18:0     | 0009 00:000     | 00:00 09     |            |          |
| 20   | _   |                                                                                                   |                  |          |            |        |              |           |           |            | _    |            |                 |              |            |          |
| 70   | -   | 名前定器は追加した順書な<br>をお完美。D00                                                                          | ので梵章             |          | *D01       |        |              | × D02     | × D02     | × D04      | -    |            | × D05           | × D06        | × D07      | -        |
| 72   |     | - <u> 一</u> 一 <u> 一</u> 一 <u> 一</u> 一<br>一<br>一<br>一<br>一<br>一<br>一<br>一<br>一<br>一<br>一<br>一<br>一 |                  |          | 00         |        | -            | 0.00 E+0  | 0.00 E+0  | 0.00 E+0   |      |            | -7.01 E-10      | -211E-10     | -4.93 E-10 | 1        |
| 73   |     | max                                                                                               |                  |          | 7975.4     |        |              | 1.70.E+5  | 1.70.E+7  | 3.33.E+8   |      |            | 8.65.E-06       | 1.78.E-07    | 1.91.E-08  | 3        |
| 74   |     | avr                                                                                               |                  |          | 4203.4     |        |              | 4.45.E+4  | 2.82.E+5  | 5.54.E+6   |      |            | 1.51.E-07       | 1.50.E-09    | 7.13.E-10  | )        |
| 75   |     |                                                                                                   | Edeg             |          |            |        | Flux         |           |           |            |      | рАт        | ieter           |              |            | Ca       |
| 76   |     | Date Time                                                                                         | Ptn 48.01        |          | EDthk      | Bm     |              | FluxPL    | FluxIC    | Pleale     | see  |            | IC1             | IC2          | AuF        | -        |
| 70   |     |                                                                                                   | 組合t              | <u>*</u> | [µm]       |        |              | [cps/cm2] | [cps/cm2] | [cps]      |      |            | LAJ             | LAJ          | LAJ        |          |
| 79   | F5A | svr 20201005175                                                                                   | ldat             |          |            |        |              |           |           |            |      |            |                 |              |            |          |
| 80   | 80  | 20/10/05 17:50:42                                                                                 | Edg 00000000     | 00000    | 0.0        | Off    | Flx          | 0.00.E+0  | 0.00.E+0  | 0.00.E+0   | PL   | pА         | 1.19.E-10       | 8.27.E-11    | 2.17.E-10  | ) Sc     |
| 81   |     | 20/10/05 17:50:47                                                                                 | Edg 00000000     | 00000    | 0.0        | Off    | Flx          | 0.00.E+0  | 0.00.E+0  | 0.00.E+0   | PL   | pА         | 4.13.E-10       | 5.85.E-10    | 6.09.E-10  | ) Sc     |
|      |     | 00/10/05 135050                                                                                   | DepMan           | <b></b>  |            | ~~~    | -            | 0.00 - 0  | 0.00 - 0  | 0.00 5.0   | - NI | - <b>^</b> | 0.01 - 10       | 1015 10      | F 03 F 10  | 10       |
|      |     | params                                                                                            | Rmmon            | E2       | ASVE       |        | Ð            |           |           |            |      | 4          |                 |              |            |          |

### 仁科棟 1F 放管室 放管ログ端末

![](_page_14_Figure_5.jpeg)

1日毎、1分間隔データ を CSV 出力して貰ってくる。 照射日数分の CSV を、[RmMon]シートにコピペする。

![](_page_14_Figure_7.jpeg)

## E5Aサルマニ:納品データ整理: ⑤納品\_TrendSvr\_.xlsm (2)

### ⑤納品\_TrendUser\_xlsm で行ったのと同じく、グラフ描画パラメータを調整する。[RmMon]と[Svr]シートの両方でやる事。

![](_page_15_Figure_2.jpeg)

### 事務マニ: 照射Log作成